## **TRUSD APPs Portal**

## What is the TRUSD APPs Portal?

The TRUSD Apps Portal will makes it easier to access instructional and curriculum applications without having to login multiple times. The TRUSD App Portal is how you access applications such as: SWUN, Think Central, My.HRW, myPerspectives, iLit, iReady, Collections, and more.

## How to Login to TRUSD Apps Portal:

1. Browse to <u>http://apps.twinriversusd.org</u> or click the icon on your desktop of your district computer.

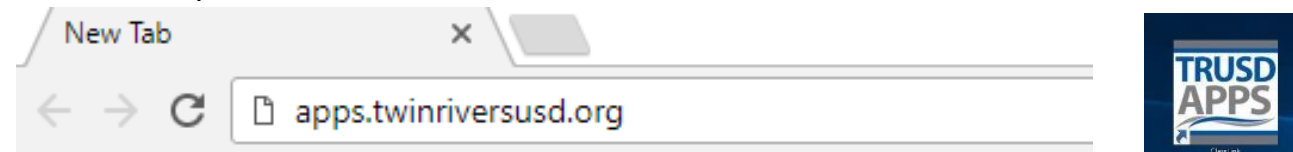

2. Click the "Sign in with your TRUSD account" button

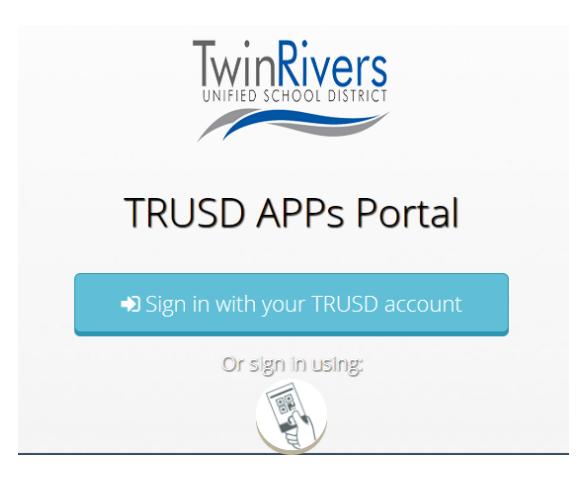

 Enter your district username and password at the next login Page then click the "Sign In" Button. Hint -> It is the same username and the password you use to log in to a district computer.

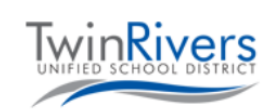

Sign in with your organizational account

albert.einstein

•••••

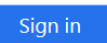

Welcome! In order to continue, please sign-in using your Twin Rivers Unified School District domain account. 4. \* Verify your Password by entering the same password in the previous step twice more. Then click the "Submit" button.

| You will only be asked to complete this step one time. |
|--------------------------------------------------------|
|--------------------------------------------------------|

| Please verify your net    | work password | ×      |
|---------------------------|---------------|--------|
| Password Confirm Password |               |        |
| •••••                     |               |        |
|                           |               |        |
|                           | Cancel        | Submit |

5. Many applications are organized into folders. Click the folders to find the application you want to access. Then click the application tile. Applications with a key icon on the top right corner will either auto login or store your password in a locker\*.

\* For apps/sites you have created your own account you will sign username and password that you have created, the TRUSD App portal will use your password locker to sign you into those apps. You can skip this step if you do not want the apps portal to auto log you into those sites.

| 🗯 Twin Rivers          | USD         |            |                            |                |              |               |
|------------------------|-------------|------------|----------------------------|----------------|--------------|---------------|
|                        |             | THERE<br>2 | <ul><li><b>1</b></li></ul> | 6              | THÌNK 😂<br>2 | <b>8 👔</b>    |
| Dashboard<br>(Teacher) | Edtech Site | ELA 🖴      | Google 🔒                   | Learning Tools | Math 🔒       | TRUSD Teacher |
|                        |             |            |                            |                |              |               |

6. Then you are automatically logged in as yourself, no additional usernames or passwords are required!!!

|                             |                      | Home   Help   New Features ①   HMH | Marketplace   Log Out A Houghton<br>Mattion<br>Hericourt |
|-----------------------------|----------------------|------------------------------------|----------------------------------------------------------|
| / Account   Manage Classes  |                      | Search for Resources               | 👔 🗝 🗉 Browse                                             |
| mySmartPlanner <sup>©</sup> | Resources @          | CA Go Mat                          | h! 🗸                                                     |
| 〈 Friday, Jul 28 2017 〉     | Grade KG 1 2 3 4 5 6 |                                    |                                                          |
| 120                         | Helio on the Spot    |                                    |                                                          |

Have Questions or Need Help? Please contact the Help Desk at Extension 55555